## Watch Geoff Live: Adding a Census Record

By Geoff Rasmussen

Geoff@LegacyFamilyTree.com

Once you have located and downloaded the digital image of the census record, follow these steps to add the newly-found data to your Legacy family file.

- 1. Set the Source Clipboard, which includes the master source and the source detail.
  - a. Fill in the fields, add the transcription, link the image.
- 2. Add the event.
  - a. Event name
  - b. Date
  - c. Place
  - d. Transcription in the notes
  - e. Attach the image.
  - f. Paste the source from the clipboard.
- 3. Copy the event in preparation to paste it on other household members.
- 4. Bold the appropriate name.
- 5. Save the event.
- 6. Attach the source to the other vital events (names, birth, etc.)
- 7. Navigate to the next person listed in the census
  - a. In their Individual's Information screen, click on the Add button.
  - b. Click on the Paste button (lower right).
  - c. Repeat steps 4-6 for each person.

| DUNTY Cela                                                                       | y                                                                                            |                                                              | FC       | UR                      | TEENT           | H OEN        | ISUS           | OF             | THE UNITED ST                                                                                                    | ATES: 1920-                                                           | -POPUL                                                     | ATION                                   |                                                                                                    | RATIO                                                  | S DISTRICT NO | 3-<br>3-<br>3                                                                                                    | HEET NO.        |
|----------------------------------------------------------------------------------|----------------------------------------------------------------------------------------------|--------------------------------------------------------------|----------|-------------------------|-----------------|--------------|----------------|----------------|----------------------------------------------------------------------------------------------------|-----------------------------------------------------------------------|------------------------------------------------------------|-----------------------------------------|----------------------------------------------------------------------------------------------------|--------------------------------------------------------|---------------|----------------------------------------------------------------------------------------------------|-----------------|
| WNSHIP OR OTH                                                                    | ER DIVISION OF COUNTY                                                                        | Far                                                          | ifi      | eld                     | Tom.            | ship         | Instructions.] | N              | AME OF INCORPORATED PLACE                                                                                                    | Faufiele                                                              | also, name of class, as che                                | village, town, or borough. See Inst     | nuctions.)                                                                                                    | WARD                                                   | OF CITY       | est                                                                                                    | 63              |
| NAME                                                                             | OF INSTITUTION                                                                               |                                                              | V        | unitation of the second |                 |              |                |                | ENUMERATED BY                                                                                                    | ME ON THE 2nd +                                                       | 3 ed DAY                                                   | OF Janias                               | 4. 1920. VI                                                                                                    | mo                                                     | Minie         | Gargcovenu                                                                                                    | MERATOR         |
| PLACE OF ABODE                                                                   | NAME                                                                                         | RELATION.                                                    | TENUNE.  | PERSON                  | AL DESCRIPTION. | CITIZENSHIP. | RDUCAT         | ION.           |                                                                                                    | NATIVITY AND MO                                                       | THER TONGUE.                                               | -0                                      | τ                                                                                                    | 111                                                    | 16 4.1 0      | CCUPATION.                                                                                                    | 9.00            |
| of each person whose place of abode o                                            |                                                                                              |                                                              | 5 5      |                         | 4 144           | 24 × 122     | 11 A           | 8              | Place of bleth of each person and parents of eac                                                                                                    | person summerated. If born in the U<br>and, in addition, the mother t | ulied States, give the state<br>ungue. (See instructions.) | or territory. It of foreign birth, p    | ive the place of birth                                                                                         | 8.                                                     | 0001          |                                                                                                    | 700             |
| a sumber dwell- ber of tamily                                                    | Batter enrume first, then the given name and middle                                          | Relationship of this<br>person to the head of<br>the family. | ated.    | 1                       | di              | Line Line    | 11 10 I        | 14             | PERSON.                                                                                                    | NOTHER.                                                               |                                                            | and a                                   | Trade, profession, or partie-<br>ular kind of work done, as                                                    | Industry, business, or sets<br>lishment in which at we | a salary et   |                                                                                                    |                 |
| 2 (See house in order)<br>2 instruct in order of vis-<br>them.) of vis- listics. | Include every person living on January 1, 1920. Omit<br>children barn since January 1, 1920. |                                                              | I own    | felor .                 | and a start     | A star       | Nheth Trad     | Wheth<br>Fredd | Flace of birth. Mother tongue                                                                                                    | Place of birth.                                                       | Place of birth. Mother tongue.                             |                                         | Place of hirth. Nother tongue.                                                                                 |                                                        | er, elc.      | slore, farm, etc.                                                                                                    | on own scorent. |
|                                                                                  | 8                                                                                            | 6                                                            | 7 8      | 9 10                    | 11 12           | 13 14 15     | 16 17          | 18             | 19 20                                                                                                    | 21                                                                    | 12                                                         | 23                                      | 24                                                                                                    | 25                                                     | 26            | 27                                                                                                    | 28              |
| * 16 16                                                                          | Congrove Minuie                                                                              | Wife                                                         |          | 7 M                     | 138 m           |              | yce            | (us            | Nebraska                                                                                                    | Muligan                                                               |                                                            | Wisconsin                               |                                                                                                    | yes                                                    | none          |                                                                                                    |                 |
| 1                                                                                | alilah an                                                                                    | dadgliter                                                    |          | 7 W                     | 16 5            |              | yes yes        | liges          | Nebrasha                                                                                                    | Mebracka                                                              | -                                                          | Hebraska                                |                                                                                                    | yea                                                    | rique         | alinenal                                                                                                    |                 |
|                                                                                  | - Harold 2.8.                                                                                | Soc                                                          | $\vdash$ | MU                      | 14 5            |              | free yes       | yes            | Mebuska                                                                                                    | Mitranka                                                              |                                                            | Metraelie .                             |                                                                                                    | 44                                                     | fame          | The start                                                                                                    | w               |
|                                                                                  | - Wilina W.                                                                                  | daughter                                                     |          | HA W                    | IN S            |              | The fee        | yes            | Net a h                                                                                                    | Metradia                                                              | -                                                          | Nebraska                                |                                                                                                    | Tes                                                    | none          |                                                                                                    | -               |
| 1                                                                                | - Kenneth W.                                                                                 | son                                                          |          | mn                      | 185             |              | 0              | 0              | Net aska                                                                                                    | Nebraska                                                              |                                                            | Rebracka                                |                                                                                                    | lyce                                                   | would         | 10.000 m (2010)                                                                                                    |                 |
| A                                                                                | - philip R.                                                                                  | eon                                                          |          | MN                      | r ¥ s           |              | yes            |                | Netraska-                                                                                                    | netresta                                                              |                                                            | nebraska                                |                                                                                                    | Gre                                                    | nace          |                                                                                                    |                 |
| <u>_</u>                                                                         | - Richard K                                                                                  | ear.                                                         | 1        | mn                      | 1法5             |              | 0              |                | Nebraska                                                                                                    | Nebraska                                                              |                                                            | Rebracke                                | (                                                                                                    |                                                        | none          | 200                                                                                                    | -               |
| × 17/2                                                                           | M-Reynolde Ina                                                                               | Read '                                                       | 164      | MIN                     | 1 42 M          |              | yes            | yes            | -Mil ala                                                                                                    | Allerio                                                               | 1                                                          | Muled State                             |                                                                                                    | 40                                                     | Friger        | the second                                                                                                    | 48.0            |
| <u> </u>                                                                         | - Kelan                                                                                      | have -                                                       |          | XW                      | 5 31. S         |              | gue            | gue            | Netracia                                                                                                    | when a                                                                |                                                            | Villingen                               |                                                                                                    | 94                                                     | nore          |                                                                                                    |                 |
| 7.1515                                                                           | Varia Mallas                                                                                 | Real                                                         | 10 ×     | hiv                     | 144 m           |              |                | 44             | Illinois                                                                                                    | This                                                                  | 1                                                          | Illinois                                |                                                                                                    | ye                                                     | rural und     | & governe                                                                                                    | ut m            |
| X Tote                                                                           | - Virail                                                                                     | Wile                                                         |          | 7 W                     | x 40 m          |              | Ree            | 1940           | Nebraska                                                                                                    | West Virgini                                                          |                                                            | Scotland                                | English                                                                                                    | yes                                                    | none          | 0                                                                                                    |                 |
| Y                                                                                | Embren                                                                                       | sal                                                          |          | in n                    | 165             |              | yesty          | que            | Nebracka                                                                                                    | Allino                                                                | 1                                                          | Nebraska                                | 0                                                                                                    | 2m                                                     | laborer form  | cattered                                                                                                    | W               |
| XK                                                                               | - Marion                                                                                     | son                                                          | -        | mn                      | 135             |              | Googe          | alyes          | Nebracka                                                                                                    | Velinos                                                               |                                                            | Metracka                                |                                                                                                    | 1 eo                                                   | une           | the second                                                                                                    | 1               |
| × 19 19                                                                          | Unetin Ralphs                                                                                | dead                                                         | K        | MY                      | W 06 1          |              | 1              | 940            | Nebreska                                                                                                    | alluna                                                                | -                                                          | 1 iccarsin                              | Segman                                                                                                    | 900                                                    | maria         | governe                                                                                                    | a w             |
| 7 01 90                                                                          | D / L will S                                                                                 | Wite                                                         | nome     | 7 14                    | 70 14           |              | 100            | 0              | Veoracka                                                                                                    | handling                                                              | 1                                                          | here                                    | - auro                                                                                                    | La                                                     | - more        | 1                                                                                                    |                 |
| > and au                                                                         | Sarah E                                                                                      | Mile                                                         | and      | ZW                      | 74 m            |              | 1 de           | Que            | New York                                                                                                    | Vnew york                                                             |                                                            | Mew Unk                                 |                                                                                                    | 44                                                     | More          |                                                                                                    |                 |
| x 2121                                                                           | Stevens Elizabeth g                                                                          | Hlead                                                        | R        | 7 W                     | 58 Ba           |              | 1 ge           | yes            | Kenterley                                                                                                    | England                                                               | Euglish                                                    | perusilivai                             | L                                                                                                    | 4.0                                                    | miliner       | miginery                                                                                                    | aa              |
|                                                                                  | - Ettlel                                                                                     | Jungliter                                                    |          | YW                      | 33 5            |              | lyca           | les            | Netnastia                                                                                                    | new york                                                              | 0                                                          | Kentucky                                |                                                                                                    | yu .                                                   | none          |                                                                                                    |                 |
| ¥ 22 22                                                                          | gilpin minue le                                                                              | Head !                                                       | R        | 7 W                     | 38 m            |              | - yes          | an             | Misini                                                                                                    | Vermeder                                                              |                                                            | dona.                                   |                                                                                                    | yes                                                    | 1 Cecker      | bonding                                                                                                    | aa.             |
|                                                                                  | A few W                                                                                      | sou                                                          |          | mn                      | C 18 3          |              | no ga          | 1400           | Vietraalia                                                                                                    | · Delino                                                              | -                                                          | Missini                                 |                                                                                                    | free                                                   | laberon       | general                                                                                                    | ·w              |
|                                                                                  | - hermit ib                                                                                  | daughter                                                     |          | XV                      | 13 5            |              | Pico Que       | 1200           | Migner                                                                                                    | Alinois                                                               |                                                            | Misairi                                 |                                                                                                    | lus                                                    | Ascentica     | Hotel an                                                                                                    | - 40            |
|                                                                                  | Leans Frank                                                                                  | lodies                                                       |          | in v                    | 1 50 W          |              | 1 des          | Auce           | Muited that                                                                                                    | United States                                                         |                                                            | Muthed State                            | ł                                                                                                    | Pyer                                                   | foreman       | railroad                                                                                                    | W               |
|                                                                                  | F D Earl                                                                                     | lodgen                                                       |          | in n                    | 18 5            |              | noly           | die            | United states                                                                                                    | builted Stat                                                          | 50                                                         | hunded State                            | <u></u>                                                                                                    | Ge                                                     | laborer       | railwood                                                                                                    | m               |
|                                                                                  | - Robert                                                                                     | lodger                                                       |          | mn                      | r78             |              | yee            | 0              | United States                                                                                                    | United Stat                                                           |                                                            | United Stat                             | 50                                                                                                    | yes                                                    | none          |                                                                                                    |                 |
|                                                                                  | Kilpin George                                                                                | rephens                                                      | 103      | MY                      | V 22 m          | 12. 1. 18)   | a you          | yes            | Mienie Q D:                                                                                                    | allinas                                                               | 8 alad                                                     | Misour                                  | 18408-16                                                                                                    | 40                                                     | manafaiture   | untities                                                                                                    | 000             |
| - A at a                                                                         | 18 miguet 13 anniegt                                                                         | Will .                                                       | KB Z     | ZV                      | v 39 m          | 1. 4         | - yes          | Hee.           | Ollinge                                                                                                    | New York                                                              | - again                                                    | Newland                                 |                                                                                                    | 440                                                    | nous          |                                                                                                    | . 000           |
|                                                                                  | - alberta 7                                                                                  | daulater                                                     |          | ZW                      | 15 5            |              | yeary          | file           | Metracke                                                                                                    | Canada                                                                | English                                                    | Seliciono                               |                                                                                                    | 400                                                    | une           |                                                                                                    |                 |
|                                                                                  | - Robert V                                                                                   | sol.                                                         |          | min                     | 13 8            |              | 400 Pie        | 140            | nebracke .                                                                                                    | leanada                                                               | English                                                    | allinois                                |                                                                                                    | 44                                                     | une           | 1.1.1.1.1.1.1.1.1.1.1.1.1.1.1.1.1.1.1.1.                                                                                                    | EN ELDERNO      |
| × 24 217                                                                         | Wheeler Burdett                                                                              | ut thead                                                     | K        | MUN                     | r 33 - M        |              | 4              | yio            | Vours                                                                                                    | New york                                                              | 0 0.0                                                      | Musted State                            | ā                                                                                                    | yes                                                    | barber        | barber she                                                                                                    | # W             |
|                                                                                  | - Hennietta                                                                                  | Wife                                                         |          | ZW                      | 1 28 m          |              | yes yes        | gue            | - Minacka                                                                                                    | Causda                                                                | English.                                                   | nations                                 |                                                                                                    | 39                                                     | none          |                                                                                                    |                 |
|                                                                                  | Digant                                                                                       | daudt                                                        |          | IZ IN                   | 1/2 0           |              | Jan -          | 1              | Natracka                                                                                                    | Joura                                                                 |                                                            | nebracka                                |                                                                                                    |                                                        | non           | 1                                                                                                    | +++             |
| 7 25 25                                                                          | Sharper to Pol A.                                                                            | Read                                                         | 1pt      | MN                      | r JE M          |              | ter in         | o teo          | Miemon                                                                                                    | Kentriching                                                           |                                                            | Selucio                                 |                                                                                                    | 400                                                    | driver        | dray was                                                                                                    | ad              |
|                                                                                  | - Makel a                                                                                    | P Nrife.                                                     |          | ZV                      | v 2s. W         |              | 0 4            | a yes          | Nebrache                                                                                                    | Jours d                                                               |                                                            | Illinois                                |                                                                                                    | que.                                                   | none          | 6.0                                                                                                    | 1.1             |
|                                                                                  | no                                                                                           | eld. Di-                                                     | T        | 1 m                     | - 43 5          |              |                | 0              | milaste                                                                                                    | Michael                                                               | 1                                                          | Nelsachia                               |                                                                                                    | 8                                                      | 11011         | La contra de la contra de la co |                 |
|                                                                                  | - Interest                                                                                   | 1 anne                                                       |          | 100                     | 172 3           |              | -              |                |                                                                                                    | - 1                                                                   | 1                                                          | 1                                       | 1                                                                                                    |                                                        | toreau        | nailroade                                                                                                    | 38 14-1         |
| × × 6 26                                                                         | Vormen John It                                                                               | + Head                                                       | 1/r      | MN                      | CAS M           |              | 144            | e yuo          | Tip oke                                                                                                    | Densylvan                                                             | a                                                          | Viling alt                              | +                                                                                                    | yes                                                    | 11 Bill       | Jourd Low                                                                                                    | e vr            |
|                                                                                  | - (hables                                                                                    | daulit                                                       | 1        | IV                      | x 69            |              | yeard          | 194            | noreste                                                                                                    | Kandes                                                                | M                                                          | nebraska                                | 1                                                                                                    | Tin                                                    | none          | 1                                                                                                    | -               |
|                                                                                  | - John N                                                                                     | sou                                                          | T        | mv                      | V 43 8          |              | 0              |                | Netraction                                                                                                    | Kausas                                                                |                                                            | nebradio                                |                                                                                                    |                                                        | none          |                                                                                                    |                 |
|                                                                                  | - Walter C                                                                                   | Ron                                                          |          | m v                     | N125            |              |                |                | nebracka                                                                                                    | Kancas                                                                |                                                            | nebresha                                |                                                                                                    |                                                        | anne          |                                                                                                    |                 |
|                                                                                  |                                                                                              |                                                              | - Lot I- |                         |                 |              |                |                |                                                                                                    |                                                                       |                                                            | 1 201 1 1 1 1 1 1 1 1 1 1 1 1 1 1 1 1 1 |                                                                                                    |                                                        |               | 10001                                                                                                    |                 |
|                                                                                  | - anne 2                                                                                     | daughter                                                     |          | Z                       | M18 5           |              | yes ye         | ye             | Malanka                                                                                                    |                                                                       | •                                                          | Selinany                                | 1                                                                                                    | yes                                                    | reaches       | scho                                                                                                    | K W             |
|                                                                                  |                                                                                              | WITCH MAINS                                                  |          | 1 1 1                   |                 |              | 11.00 10 1     | . 1410         | A CALL AND A CONTRACT OF A CONTRACT OF A CON |                                                                       | and restantiation restants from the barrents               | I STEPPING OC                           | the second second second second second second second second second second second second second second second s | Sec. 2.4. 1                                            |               | A REAL PROPERTY AND A REAL PROPERTY AND A REAL | - 114           |

1920 U.S. census, Clay County, Nebraska, population schedule, Fairfield, enumeration district (ED) 35, sheet 1B, p. 6351 (handwritten), dwelling 26, family 26, John H. Bowman household; digital images, *Ancestry.com* (http://www.ancestry.com : accessed 18 Jul 2011); citing National Archives and Records Administration microfilm T625, roll 984.

| NAME AND SURNAME                                                                                                    | PARTI                                                                              | CULARS.                                             | as to MA                                                               | PRIACE                                                                                                   | and the                                                                                                    | than the prepare                                                                 | ition of Sta                 | PROFESSI                                                                                                    | BIRTHPLACE                                                                                                    | NATIONALITY<br>of every Person                                           | INFIRMIT                                                                                                    |                                                                                                    |                                                                                                    |                                                                                                    |                                                                                                    |                                                                                                    |                                                                                                 |
|----------------------------------------------------------------------------------------------------|------------------------------------------------------------------------------------|-----------------------------------------------------|------------------------------------------------------------------------|----------------------------------------------------------------------------------------------------|----------------------------------------------------------------------------------------------------|----------------------------------------------------------------------------------|------------------------------|----------------------------------------------------------------------------------------------------|----------------------------------------------------------------------------------------------------|--------------------------------------------------------------------------|----------------------------------------------------------------------------------------------------|----------------------------------------------------------------------------------------------------|----------------------------------------------------------------------------------------------------|----------------------------------------------------------------------------------------------------|----------------------------------------------------------------------------------------------------|----------------------------------------------------------------------------------------------------|-------------------------------------------------------------------------------------------------|
|                                                                                                    | Family.                                                                            | and                                                 | For Infants<br>der one year<br>tate the age<br>ir one month, "<br>etc. |                                                                                                    | State for each Marria Warra                                                                                           |                                                                                  |                              |                                                                                                    | of Persons aged ten years and upwards.  Industry or Service with Whether Employer, Whether                                                                                                    |                                                                          |                                                                                                    |                                                                                                    |                                                                                                    |                                                                                                    | of every person.                                                                                                    | born in a<br>Foreign Country.                                                                          | If any per                                                                                      |
| of every Person, whether Member of<br>Family, Visitor, Boarder, or Servant<br>who<br>(1) passed the night of Sunday, April                                   | 1 · State whether                                                                  | For in mo                                           |                                                                        | Write<br>"Single,"<br>"Married,"<br>"Widower,"<br>or "Widow,"<br>opposite the<br>names of<br>all persons | State, for each Marned Woman<br>entered on this Schedule, the<br>number of :                                          |                                                                                  |                              | e, the                                                                                                    | Personal Occupation.                                                                                                    |                                                                          |                                                                                                    | which worker is connected.<br>This question should gener-<br>ally be answered by stating                                                                                        | worker is connected.<br>Horizon should gener-<br>e answered by stating                                                                   | Working at<br>Home.                                                                                                   | <ol> <li>If born in the United King-<br/>dom, write the name of the<br/>County, and Town or Parish.</li> <li>If born in any other part of<br/>the British Empire, write<br/>the Darma of the Darmadaen</li> </ol> | <ol> <li>"British sub-<br/>ject by parent-<br/>age."</li> <li>"Naturalised<br/>British sub-</li> </ol> | included in<br>Schedule is:<br>(1) '' T ot a<br>Deaf," or "'<br>and Dumb,"<br>(2) " Totally     |
| <ul> <li>2nd, 1911, in this dwelling and was alive at midnight, or</li> <li>(2) arrived in this dwelling on the morning of Monday, April 3rd, not</li> </ul> | "Wife," "Son,"<br>"Daughter," or<br>other Relative,<br>"Visitor,"<br>"Boarder," or | " "under on<br>" one "<br>e<br>Ages<br>of<br>Males. |                                                                        |                                                                                                    | pleted<br>years the<br>present<br>Marriage<br>has<br>lasted.<br>If less than<br>one year<br>write<br>" under<br>one." | present Marriage.<br>(If no children born<br>alive write "None" in<br>Column 7). |                              | Profession, Trade, Manu<br>If engaged in any Trade of<br>particular kind of work do<br>made or Material worked |                                                                                                    | ture, &c.<br>Manufacture, the<br>b, and the Article<br>c dealt in should | the business carried on by<br>the employer. If this is<br>clearly shown in Col. 10<br>the question need not be<br>answered here. | (1) "Employer"<br>(that is employing<br>persons other than<br>domestic servants),<br>or<br>(2) "Worker" (that                                                                   | Write the<br>words<br>"At Home"<br>opposite the<br>name of each<br>person                                                                | Colony, etc., and of the<br>Province or State.<br>(3) If born in a Foreign Country,<br>write the name of the Country. | ject," giving<br>year of natu-<br>ralisation.<br>Or<br>(3) If of foreign<br>pationality                                                                                                    | Blin<br>(3) "Lunatic,"<br>(4) "Imbecile<br>or "Fee<br>minded,"                                         |                                                                                                 |
| having been enumerated elsewhere<br>No one else must be included.<br>For order of entering names see Examples o<br>back of Schedule.)                        | " Servant."                                                                        |                                                     | Ages<br>of<br>Females.                                                 | aged 15 years<br>and upwards.                                                                            |                                                                                                    | n Total<br>Children<br>Born<br>Alive,                                            | Children<br>still<br>Living. | Children<br>who<br>have<br>Died.                                                                               | be clearly indi<br>(See Instructions<br>of Schedule.)                                                                                                    | cated.                                                                   | Examples on back                                                                                                    | vanis in private employment.<br>If employed by a public body<br>(Government, Municipal, etc.)<br>state what body.<br>(See Instruction 9 and Exam-<br>ples on back of Schedule.) | is working for an<br>employer), or<br>(3) "Own Account"<br>(that is neither<br>employing others<br>nor working for a<br>trade employer). | carrying on<br>Trade or<br>Industry at<br>home.                                                                       | NOTE.—In the case of persons<br>born elsewhere than in England or<br>Wales, state whether "Resident" or<br>"Visitor" in this Country.                                                                             | state whether<br>''French,'<br>''German,'<br>"Russian,'<br>etc.                                        | state the infiri<br>opposite that<br>son's name,<br>the age at w<br>he or she bee<br>afflicted. |
| an n                                                                                                    | 2.                                                                                 | 3.                                                  | *.<br>14                                                               | 5.<br>"Tot                                                                                               | 6.<br>2 (                                                                                                    | 7.                                                                               | 8,<br>G                      | 9.                                                                                                    | 1                                                                                                    | 10.                                                                      |                                                                                                    | 11.                                                                                                    | 12.                                                                                                    | 13.                                                                                                    | 15.<br>Dregite 1                                                                                                    | 15.                                                                                                    | 16.                                                                                             |
| 2 man Banan                                                                                                    | Rile                                                                               | 01                                                  |                                                                        | Marries                                                                                                  | 72                                                                                                    | 7                                                                                | 0                            |                                                                                                    | - A.                                                                                                    | nmer                                                                     | 100                                                                                                    |                                                                                                    | Uwn accon                                                                                                    | 1                                                                                                    | phone of cuby thend                                                                                                    |                                                                                                    |                                                                                                 |
| 3 William Ranson                                                                                                    | Tom                                                                                | 22                                                  |                                                                        | Married                                                                                                  |                                                                                                    |                                                                                  | 1                            | 1000                                                                                                    | Farmer                                                                                                    | Labo                                                                     | w 140                                                                                                    | 110                                                                                                    | Worke?                                                                                                    | at have                                                                                                    | Grey would Bugh                                                                                                    |                                                                                                    |                                                                                                 |
| 4 Florence Raym                                                                                                    | Dag Min                                                                            | 15                                                  | 16                                                                     | Single                                                                                                   |                                                                                                    |                                                                                  |                              |                                                                                                    | Formes                                                                                                    | tic 2                                                                    | work.                                                                                                    | and the second second                                                                                                    | Worke?                                                                                                    | 4                                                                                                    | fitto                                                                                                    |                                                                                                    |                                                                                                 |
| 5                                                                                                    |                                                                                    |                                                     |                                                                        | - Friendle                                                                                               | - free of                                                                                                    | -                                                                                | 122.2                        | 121.5                                                                                                    | La Martin                                                                                                    | 14                                                                       | A ALLER                                                                                                    |                                                                                                    | The second second                                                                                                    |                                                                                                    |                                                                                                    |                                                                                                    | Ļ                                                                                               |
| 6                                                                                                    |                                                                                    | -                                                   | -                                                                      | and the second                                                                                           | -                                                                                                    |                                                                                  | 10.024                       |                                                                                                    | A DESCRIPTION OF THE PARTY OF THE PARTY OF T | 1 and                                                                    |                                                                                                    |                                                                                                    |                                                                                                    |                                                                                                    |                                                                                                    |                                                                                                    |                                                                                                 |
| 7                                                                                                    | 12.000                                                                             | -                                                   | 1 Ving                                                                 | HI TO MANY                                                                                               | - A COL                                                                                                    | -                                                                                |                              | 1.4.                                                                                                    | internation and                                                                                                    | 1 Trans                                                                  | The second second                                                                                                    | A some in a strain a some in the                                                                                                    | an over the fil                                                                                                    |                                                                                                    |                                                                                                    | <u> </u>                                                                                               |                                                                                                 |
| 8                                                                                                    |                                                                                    |                                                     | 1.5                                                                    | C. In the Barry                                                                                          | 19910                                                                                                    |                                                                                  | - 11 5111                    | 1.0                                                                                                    | and the state                                                                                                    |                                                                          | 1 1 1 1 1 1 1 1 1 1 1 1 1 1 1 1 1 1 1                                                                                            | Large and the second second                                                                                                    | The second second                                                                                                    |                                                                                                    |                                                                                                    |                                                                                                    | 192                                                                                             |
|                                                                                                    | The second                                                                         |                                                     | 1                                                                      |                                                                                                    | 1                                                                                                    | 1                                                                                | 1                            |                                                                                                    | an provident of                                                                                                    | 1 7 32                                                                   |                                                                                                    |                                                                                                    | ······································                                                                                                   | 1                                                                                                    | The second second second second second second second second second second second second second second second se                                                                                                   |                                                                                                    |                                                                                                 |
|                                                                                                    | 6-23                                                                               | 17 14                                               | 1 +                                                                    | 17 X []                                                                                                  |                                                                                                    |                                                                                  | 1. Start                     | E.Y.                                                                                                    | AND A COMPANY                                                                                                    | 1900                                                                     | -                                                                                                    | La company target                                                                                                    | anne air ann                                                                                                    |                                                                                                    |                                                                                                    |                                                                                                    |                                                                                                 |
| 2                                                                                                    | 2 0 0                                                                              |                                                     | 1                                                                      | 1                                                                                                    |                                                                                                    | -                                                                                |                              |                                                                                                    |                                                                                                    | 1 plan                                                                   | All second in                                                                                                    | all of the . o and                                                                                                    | Tangle Contraction of the                                                                                                    |                                                                                                    |                                                                                                    | THE REAL                                                                                               |                                                                                                 |
| the second second second second second second second second second second second second second second second se                                              | 1                                                                                  |                                                     |                                                                        |                                                                                                    | - martin                                                                                                    | 14B                                                                              |                              |                                                                                                    | Construction of the second                                                                                                    |                                                                          | The second second second second second second second second second second second second second second second se                  | and any out of the second                                                                                                    |                                                                                                    | - 10-                                                                                                    |                                                                                                    |                                                                                                    |                                                                                                 |
| 3                                                                                                    |                                                                                    |                                                     | A Start                                                                |                                                                                                    |                                                                                                    | 500                                                                              | and 1                        | 1                                                                                                    |                                                                                                    |                                                                          |                                                                                                    |                                                                                                    | with the set                                                                                                    | Ne - Alto                                                                                                    |                                                                                                    | 19 12 -                                                                                                |                                                                                                 |
| 3                                                                                                    | a sector a sector                                                                  | 1020                                                |                                                                        | The second is set of                                                                                     |                                                                                                    |                                                                                  |                              |                                                                                                    | 2                                                                                                    |                                                                          |                                                                                                    |                                                                                                    |                                                                                                    |                                                                                                    |                                                                                                    |                                                                                                    |                                                                                                 |

1911 census of England, Cumberland, Greysouthen, Brigham, John Rayson household; digital images, Findmypast.co.uk, *1911census.co.uk* (http://www.1911census.co.uk : accessed 18 Jul 2011); citing RG 78 PN 1806, RG 14 PN 31430, registration district (RD) 576, sub district (SD) 3, enumeration district (ED) 4, schedule number (SN) 8.